# Panduan Pendaftaran Calon Peserta Program Pendidikan Calon Pendidik Akademik Komunitas (PPCPAK) Tahun 2012

## A. Laman Utama

Aplikasi pendaftaran calon peserta Program Pendidikan Calon Pendidik Akademik Komunitas (PPCPAK) dapat diakses secara online melalui alamat http://ak.dikti.go.id

|                                                            | PROGRAM PENDIDIKAN CALON PENDIDIK AKADEMI KOMUNI<br>PENDAFTARAN PPCPAK Tahun 2012                                                                                                    | TAS                                                      |
|------------------------------------------------------------|----------------------------------------------------------------------------------------------------|----------------------------------------------------------|
| PENDAF<br>Dalam ran<br>pembangu<br>bentuk Per<br>uploader: | IARAN PESERTA PENDIDIKAN CALON PENDIDIK AKADEMI KOMUNITAS<br>Jka mewujudkan ketersediaan tenaga kerja yang memiliki pengetahuan dan keterampilan yang relevan dengan<br>na nasional dan dearah dan untuk meningkatkan daya saing bangsa. Pemerintah berencana mengembangkan salah satu<br>didikan Tinggi yang disebut Community College (Akademi Kolihat selanjutnya<br>sugyanto pada:03 September 2012 diedit: 03 September 2012; dibaca 1678 kali | Pendaftaran Online<br>Suara Anda<br>Download<br>Regulasi |
| e<br>C<br>T<br>F                                           | D 2012 Direktorat Pendidik dan Tenaga Kependidikan.<br>Jirektorat Jenderal Pendidikan Tinggi. Kementerian Pendidikan dan Kebudayaan RI<br>otal online saat ini: 96 akun. Total Pengunjung: 7359<br>ortal ini dibangun oleh: <u>BPTIK Universitas Negeri Semarang</u>                                                                                                    |                                                          |

# B. Pendaftaran

Untuk melakukan pendaftaran, calon peserta harus mengisi form awal sebagai berikut:

- 1. Memilih propinsi asal perguruan tinggi
- 2. Memilih nama perguruan tinggi
- 3. Memasukkan Nomor Induk Mahasiswa (NIM) sesuai ijasah S1/D4
- 4. Memasukkan tanggal lahir

| Pendaftaran Peserta Program Pendidikan Calon Pendidik Akademi Komunitas (PPCPAK) |                                                     |  |
|----------------------------------------------------------------------------------|-----------------------------------------------------|--|
| Langkah 1: Pra Pendaftaran                                                       |                                                     |  |
| Propinsi Asal Perguruan Tinggi Saudara Diluluskan (S1)                           | Pilih Provinsi                                      |  |
| Nama Perguruan Tinggi Saudara Diluluskan (S1/D4)                                 | Pilih provinsi terlebih dahulu 💌                    |  |
| Nomor Induk Mahasiswa Saudara (lihat di Ijazah S1)                               | Isikan NIM, atau NPM, atau NSM. Bukan nomor ijazah! |  |
| Tanggal Lahir Saudara                                                            | TGL V - BLN V - THN V                               |  |
|                                                                                  | LANJUT                                              |  |
|                                                                                  |                                                     |  |

Setelah semua data dimasukkan lalu tekan tombol LANJUT.

## C. Konfirmasi Biodata Awal

Setelah berhasil, maka akan muncul biodata awal sesuai dengan data yang terekam dalam basis data EPSBED yang beralamat di http://evaluasi.dikti.go.id. Pada tahap ini pendaftar akan mendapatkan *username* dan *password* yang digunakan untuk melengkapi data pada tahap selanjutnya.

| Pendaftaran Peserta Program Pendidikan Calon Pendidik Akademi Komunitas (PPCPAK)                      |                                                                                                    |  |  |
|----------------------------------------------------------------------------------------------------|----------------------------------------------------------------------------------------------------|--|--|
| Langkah I: Pra Pendaftaran                                                                            |                                                                                                    |  |  |
| Propinsi Asal Perguruan Tinggi Saudara Diluluskan (S1)                                                | JAWA TENGAH                                                                                                    |  |  |
| Nama Perguruan Tinggi Saudara Diluluskan (S1/D4)                                                      | 001041 Universitas Negeri Semarang                                                                                               |  |  |
| Nomor Induk Mahasiswa Saudara (lihat di Ijazah S1)                                                    | 5301404033<br>Lsikan NIM, atau NPM, atau NSM. Bukan nomor jazahl                                                                 |  |  |
| Tanggal Lahir Saudara                                                                                 | 14 💌 - Februari 💌 - 1986 💌                                                                                                    |  |  |
|                                                                                                    | LANJUT                                                                                                    |  |  |
|                                                                                                    |                                                                                                    |  |  |
| Langkah II: Biodata Tercatat di Ditjen Dikti Kemdikhud                                                |                                                                                                    |  |  |
| Nama terdaftar                                                                                        | AKHMAD MUNAWAR                                                                                                    |  |  |
| Tempat, Tanggal Lahir WONOSOBO, 14 FEBRUARI 1986                                                      |                                                                                                    |  |  |
| Nomor Induk Mahasiswa 5301404033                                                                      |                                                                                                    |  |  |
| Tahun Masuk                                                                                           | 2004                                                                                                    |  |  |
| Jenis Kelamin                                                                                         | LAKI-LAKI                                                                                                    |  |  |
| Asal Prodi.                                                                                           | 83201- Pendidikan Teknik Elektro                                                                                                 |  |  |
| Jenjang                                                                                               | S-1                                                                                                    |  |  |
| Tanggal Lulus                                                                                         | 26 FEBRUARI 2009                                                                                                    |  |  |
| Nomor Ijazah                                                                                          | Nomor Ijazah                                                                                                    |  |  |
|                                                                                                    |                                                                                                    |  |  |
| Terimakasih, Saudara telah melakukan pendaftaran awal. Namun data ini te                              | Terimakasih, Saudara telah melakukan pendaftaran awal. Namun data ini telah terdaftar sebagai calon peserta Program dengan akun: |  |  |
| USERNAME: 1201200019<br>PASSWORD: aLhqv76t                                                            |                                                                                                    |  |  |
| Catat dengan baik akun ini, karena tanpa akun ini Saudara tidak bisa melengkapi formulir pendaftaran! |                                                                                                    |  |  |

Jika data pendaftar tidak ada di dalam basis data maka data awal pendaftar tidak akan muncul, tetapi masih bisa melanjutkan pendataran dengan klik tombol **Lanjutkan Pendaftaran** dan akan mendapatkan *username* dan *password* yang digunakan untuk melengkapi data pada tahap selanjutnya.

| Langkah I: Pra Pendaftaran                                                                                                    |                                                                                                    |
|----------------------------------------------------------------------------------------------------|----------------------------------------------------------------------------------------------------|
| Propinsi Asal Perguruan Tinggi Saudara Diluluskan (S1)                                                                                                    | ACEH                                                                                                    |
| Nama Perguruan Tinggi Saudara Diluluskan (S1/D4)                                                                                                    | 001011 Universitas Syiah Kuala                                                                                                    |
| Nomor Induk Mahasiswa Saudara (lihat di Ijazah S1)                                                                                                    | 8383838388<br>Isikan NIM, atau NPM, atau NSM. Bukan nomor ijazah!                                                                                                    |
| Tanggal Lahir Saudara                                                                                                    | 5 💌 - Februari 💌 - 1987 💌                                                                                                    |
|                                                                                                    | LANUUT                                                                                                    |
| Tidak ada catatan data yang sesuai untuk: NIM 838383838383                                                                                                    | PT 001011 TGL LAHIR 19870205. Data ini tidak tercatat di database Direktorat Jenderal                                                                                                    |
| Tidak ada catatan data yang sesuai untuk: NIM 83838383838<br>Pendidikan Tinggi. Periksa kembali NIM dan tanggal lahir Sauc<br>kepada perguruan tinggi tempat ijazah saudara dikeluarkan.<br>Langkah III: Konfirmasi Pendaftaran                                                                                                    | : PT 001011 TGL LAHIR 19870205. Data ini tidak tercatat di database Direktorat Jenderal<br>Jara pada isian di atas. Jika isian sudah benar namun data tetap tidak muncul, maka laporkar                                                                                                    |
| Tidak ada catatan data yang sesuai untuk: NIM 83838383838<br>Pendidikan Tinggi. Periksa kembali NIM dan tanggal lahir Sau<br>kepada perguruan tinggi tempat ijazah saudara dikeluarkan.<br>Langkah III: Konfirmasi Pendaftaran<br>Pilihan Lokasi Tes onLine                                                                                          | PT 001011 TGL LAHIR 19870205. Data ini tidak tercatat di database Direktorat Jenderal<br>lara pada isian di atas. Jika isian sudah benar namun data tetap tidak muncul, maka laporkan<br>Pilih lokasi Tes<br>Pilih lokasi tes online yang paling dekat dan paling terjangkau dengan domisil Saudara. Lokasi tes online tidak<br>harus sama dengan pilihan tempat PPCPAK nantinya.                                    |
| Tidak ada catatan data yang sesuai untuk: NIM 83838383838<br>Pendidikan Tinggi. Periksa kembali NIM dan tanggal lahir Sau<br>kepada perguruan tinggi tempat ijazah saudara dikeluarkan.<br>Langkah III: Konfirmasi Pendaftaran<br>Pilihan Lokasi Tes onLine<br>Pilihan Prodi PPCPAK yang Akan Dikuti                                                 | PT 001011 TGL LAHIR 19870205. Data ini tidak tercatat di database Direktorat Jenderal<br>lara pada isian di atas. Jika Isian sudah benar namun data tetap tidak muncul, maka laporkan<br>Pilih Lokasi Tes<br>Pilih lokasi Tes<br>Pilih lokasi tes online yang paling dekat dan paling terjangkau dengan domisil Saudara. Lokasi tes online tidak<br>harus sama dengan pilihan tempat PPCPAK nantinya.<br>Pilih Prodi |
| Tidak ada catatan data yang sesuai untuk: NIM 83838383838<br>Pendidikan Tinggi. Periksa kembali NIM dan tanggal lahir Sau<br>kepada perguruan tinggi tempat ijazah saudara dikeluarkan.<br>Langkah III: Konfirmasi Pendaftaran<br>Pilihan Lokasi Tes onLine<br>Pilihan Prodi PPCPAK yang Akan Diikuti<br>Politeknik Penyelenggara PPCPAK yang Dituju | PT 001011 TGL LAHIR 19870205. Data ini tidak tercatat di database Direktorat Jenderal<br>Jara pada isian di atas. Jika isian sudah benar namun data tetap tidak muncul, maka laporkan<br>Pilih Lokasi Tes<br>Pilih lokasi tes online yang paling dekat dan paling terjangkau dengan domisil Saudara. Lokasi tes online tidak<br>harus sama dengan pilihan tempat PPCPAK nantinya.<br>Pilih Prodi<br>Pilih Prodi      |

## D. Melengkapi Data Pendaftaran

Proses pendaftaran dilanjutkan dengan melengkapi data dan melampirkan berkan sesuai dengan yang dipersyaratkan guna mengikuti seleksi administratif. Peserta diwajibkan login dengan memilih menu **Login** dan memasukkan *username* dan *password* sesuai dengan yang diperoleh ketika melakukan pendaftaran awal.

| Isikan Username |       |  |
|-----------------|-------|--|
| Isikan Password |       |  |
|                 | LOGIN |  |

## E. Melengkapi Data Diri

Setelah berhasil login klik menu **Pendaftar** dan lanjutkan klik **Melengkapi Isian Data Pendaftaran** untuk melanjutkan melengkapi data yang diperlukan.

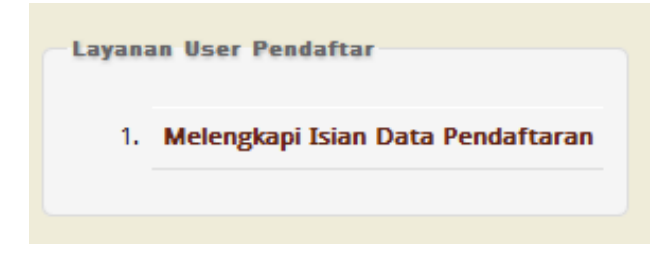

Pada tahap ini ada 6 (enam) langkah yang harus dilakukan, yaitu:

- 1. Validasi Biodata Peserta,
- 2. Mengunggah (upload) Pas Foto,
- 3. Mengupload File Hasil Scan Ijazah,
- 4. Mengupload File Hasil Scan Transkrip Akademik,
- 5. Mengubah Pilihan Lokasi Tes dan PPCPAK,
- 6. Finalisasi Pendaftaran.

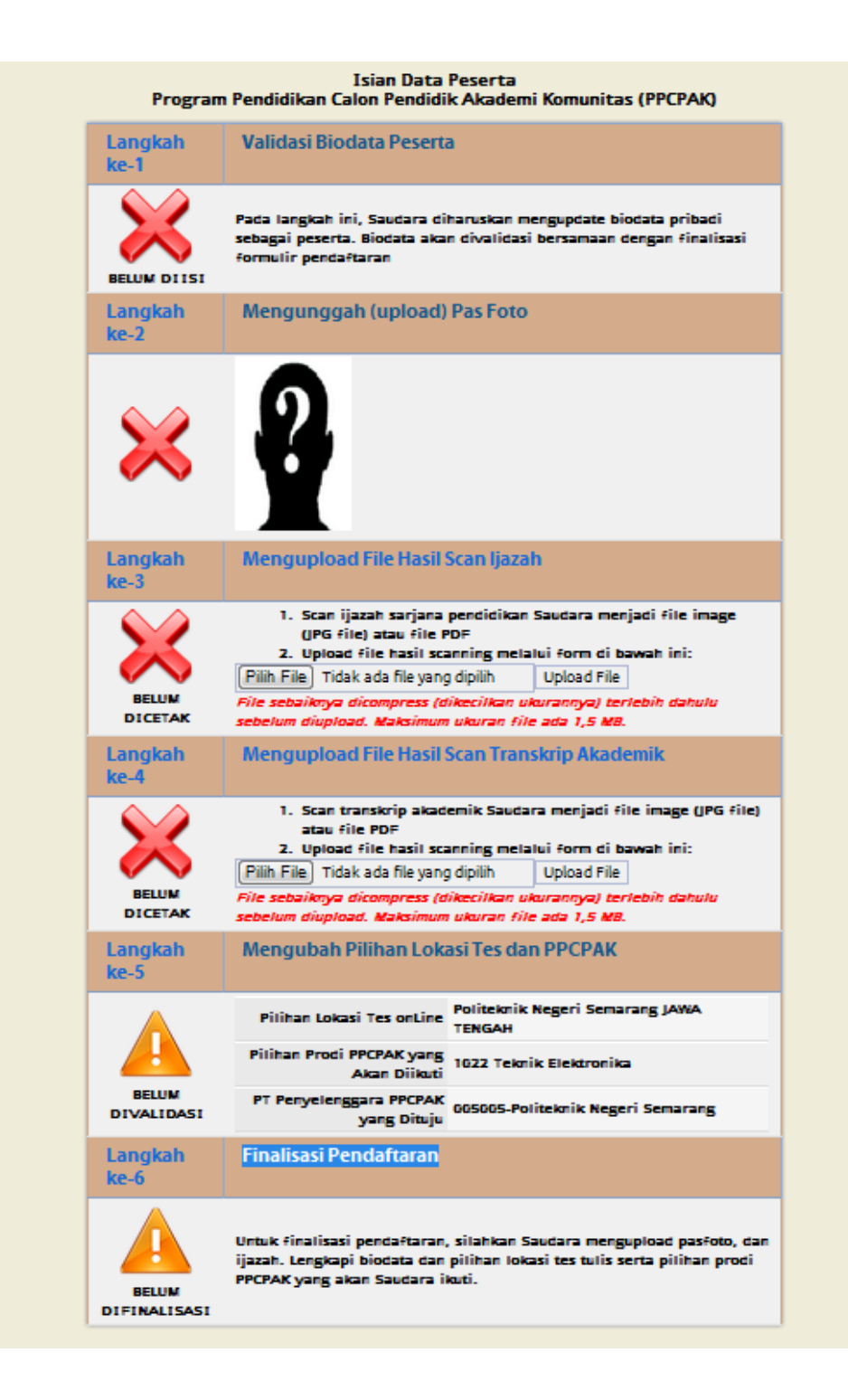

## 1. Validasi Biodata Peserta

## a. Data Personal

| Data reisular                |                                                                                                    |
|------------------------------|----------------------------------------------------------------------------------------------------|
| Nomor Pendaftaran            | 1201200019                                                                                                    |
| Nama Lengkap (tanpa gelar)   | Tuliskan Nama Lengkap Saudara TANPA GELAR sesuai dengan ijazah terakhir<br>AKHMAD MUNAWAR                                  |
| Gelar Depan                  | Tuliskan Gelar Akademik yang ditulis sebelum nama                                                                          |
| Gelar Belakang               | Tuliskan Gelar Akademik yang ditulis di belakang nama                                                                      |
| Kelamin                      | Perempuan 💌                                                                                                    |
| Tempat Lahir                 | Tuliskan tempat lahir sesuai dengan yang tertera di SKiliazah                                                              |
| Tanggal Lahir                | 14 • - Februari • - 1986 •                                                                                                 |
| Agama                        | Pilih                                                                                                    |
| Status Pernikahan            | Pilih                                                                                                    |
| Alamat Rumah                 | Jalan/Dusun/Kampung/Distrik:  RT: RW: Kelurahan:  Kecamatan:  Provinsi Pilih Provinsi  Kab./Kota Pilih Provinsi  Kode Pos: |
| No. Telp. Rumah              | Contoh: 0341-367864                                                                                                    |
| Nomor HP Aktif               | contoh: 08123392370                                                                                                    |
| Kartu Identitas yang Dipakai | Pilih 💌 Nomor Idenitas                                                                                                    |
| Alamat Email Aktif           | contoh: slamet.aku@domain.com                                                                                              |
| Alamat Facebook              |                                                                                                    |
| Alamat Twitter               |                                                                                                    |

Data personal yang harus dilengkapi adalah sebagai berikut:

- 1. Nama Lengkap (tanpa gelar),
- 2. Gelar Depan,
- 3. Gelar Belakang,
- 4. Kelamin,
- 5. Tempat Lahir,
- 6. Tanggal Lahir,
- 7. Agama,
- 8. Status Pernikahan,
- 9. Alamat Rumah,
- 10. Nomor Telepon Rumah,
- 11. Nomor HP Aktif,
- 12. Kartu Identitas,
- 13. Alamat Email Aktif,
- 14. Alamat Facebook,
- 15. Alamat Twitter

#### b. Data Keluarga

|                                        | 1                                                                                              |
|----------------------------------------|------------------------------------------------------------------------------------------------|
| Nama Ayah                              | Abdul Putra                                                                                    |
| Nama Ibu                               | Syahrini                                                                                       |
| Nama Orang Terdekat                    | Syahrini                                                                                       |
| -                                      | Tuliskan nama orang terdekat yang dapat dihubungi sewaktu-waktu jika dalam<br>kondisi darurat! |
| Status Hubungan Orang Terdekat Sebagai | Ibu                                                                                            |
|                                        | Tuliskan hubunganya dengan Saudara, apakah saudara kandung, pacar, orang tua, dll!             |
| Alamat Kontak                          | Jalan Merbabu No 34 Boyolali Jawa Tengah                                                       |
| Nomor Telp./HP/Kontak                  | 088765655                                                                                      |
| Alamat Email                           | syahrini@yahoo.com                                                                             |

Data keluarga yang harus diisi adalah sebagai berikut:

- 1. Nama Ayah,
- 2. Nama Ibu,
- 3. Nama Orang Terdekat,
- 4. Status Hubungan dengan Orang Terdekat,
- 5. Alamat Kontak,
- 6. Nomor Telepon,
- 7. Alamat Email,

## c. Data Akademik

| Asal perguruan Tinggi           | Politeknik Negeri Pontianak |
|---------------------------------|-----------------------------|
| Nama Program Studi              | Pendidikan Geografi         |
| Akreditasi Program Studi        | B                           |
| Tahun Masuk Kuliah              | 2007 💌                      |
| Tanggal Lulus                   | 2 💌 - Maret 💌 - 2011 💌      |
| Indeks Prestasi KumulatiF (IPK) | 3,90                        |
| Nomor Ijazah                    | 123/12/13344                |
| Tanggal Ijazah                  | 11 • April • 2011 •         |
|                                 |                             |

Data akademik yang harus dilengkapi adalah sebagi berikut:

- 1. Nama Program Studi,
- 2. Akreditasi Program Studi,
- 3. Tahun Masuk Kuliah,
- 4. Tanggal Lulus,
- 5. Indeks Prestasi Kumulatif,
- 6. Nomor Ijasah,
- 7. Tanggal Ijasah,

Apabila semua data sudah terisi lanjutkan dengan menekan **SIMPAN** dan akan muncul notifikasi **Update Sukses.** Klik menu **kembali ke isian** untuk melanjutkan langkah selanjutnya.

#### 2. Mengunggah Pas Foto

| TENTU | ANE                                                                               |  |
|-------|-----------------------------------------------------------------------------------|--|
| 1. P  | as foto berwarna <i>close up</i> , bersifat resmi.                                |  |
| 2. W  | Vajah menghadap ke depan dan terlihat jelas.                                      |  |
| 3. U  | lkuran proporsi foto 4x6                                                          |  |
| (r    | minimal 400 pixel x 600 pixel atau lebih besar dan rasio lebar/tinggi harus 4/6). |  |
| 4. W  | Varna background/latar belakang polos, untuk laki-laki berwarna                   |  |
| В     | IRU dan untuk perempuan berwarna MERAH.                                           |  |
| 5. U  | Jkuran file maksimal 500 kB.                                                      |  |
| P     | lih File Browse_                                                                  |  |
|       | UPLOAD                                                                            |  |

Syarat foto yang harus diunggah adalah sebagai berikut.

- 1. Pas foto berwarna *close up*, bersifat resmi.
- 2. Wajah menghadap ke depan dan terlihat jelas.
- 3. Ukuran proporsi foto 4x6

(minimal, 400 pixel x 600 pixel atau lebih besar dan rasio lebar/tinggi harus 4/6).

- 4. Warna background/latar belakang polos, untuk laki-laki berwarna BIRU dan untuk perempuan berwarna MERAH.
- 5. Ukuran file maksimal 500 kB.

#### 3. Mengunggah File Hasil Scan Ijasah

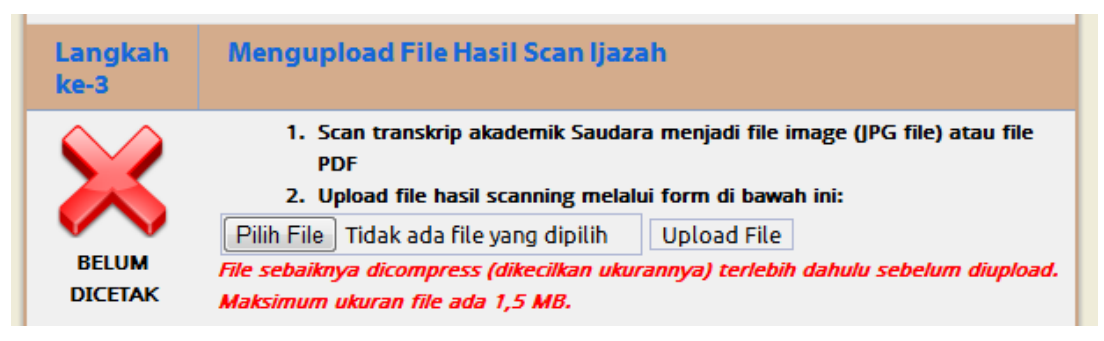

Scan ijasah disimpan dalam format PDF atau JPG dengan ukuran file maksimum 1,5 MB.

#### 4. Mengunggah File Hasil Scan Transkrip Akademik

| Langkah<br>ke-4 | Mengupload File Hasil Scan Transkrip Akademik                                                                                                    |  |
|-----------------|----------------------------------------------------------------------------------------------------|--|
|                 | <ol> <li>Scan transkrip akademik Saudara menjadi file image (JPG file) atau file<br/>PDF</li> <li>Upload file hasil scanning melalui form di bawah ini:</li> </ol> |  |
|                 | Pilih File Tidak ada file yang dipilih Upload File                                                                                                    |  |
| BELUM           | File sebaiknya dicompress (dikecilkan ukurannya) terlebih dahulu sebelum diupload.                                                                                 |  |
| DICETAK         | Maksimum ukuran file ada 1,5 MB.                                                                                                    |  |

Scan transkrip akademik disimpan dalam format PDF atau JPG dengan ukuran file maksimum 1,5 MB.

## 5. Mengubah Pilihan Lokasi Tes dan PPCPAK

Pilihan lokasi tes dan tempat PPCPAK dapat diubah oleh peserta selama belum difinalisasi.

| Langkah<br>ke-5     | Mengubah Pilihan Lokasi Tes dan PPCPAK                                   |  |
|---------------------|--------------------------------------------------------------------------|--|
|                     | Pilihan Lokasi Tes onLine Politeknik Negeri Semarang JAWA TENGAH         |  |
|                     | Pilihan Prodi PPCPAK yang<br>Akan Diikuti<br>1022 Teknik Elektronika     |  |
| BELUM<br>DIVALIDASI | PT Penyelenggara PPCPAK<br>yang Dituju 005005-Politeknik Negeri Semarang |  |

Lokasi tes tidak harus sama dengan tempat PPCPAK dan disarankan untuk memilih lokasi tes yang mudah dijangkau dari domisili calon peserta. Setelah yakin lalu klik SIMPAN.

| Pilihan Lokasi Tes dan PPCPAK               |                                         |
|---------------------------------------------|-----------------------------------------|
| Pilihan Lokasi Tes onLine                   | POLITEKNIK NEGERI SEMARANG- JAWA TENGAH |
| Pilihan Prodi PPCPAK yang Akan Diikuti      |                                         |
| Politeknik Penyelenggara PPCPAK yang Dituju | Politeknik Negeri Semarang 💌            |
|                                             | SIMPAN                                  |
|                                             |                                         |

## 6. Finalisasi Pendaftaran

Apabila semua data telah diisi dan yakin bahwa data yang diisikan benar klik tombol **FINALISASI PENDAFTARAN.** 

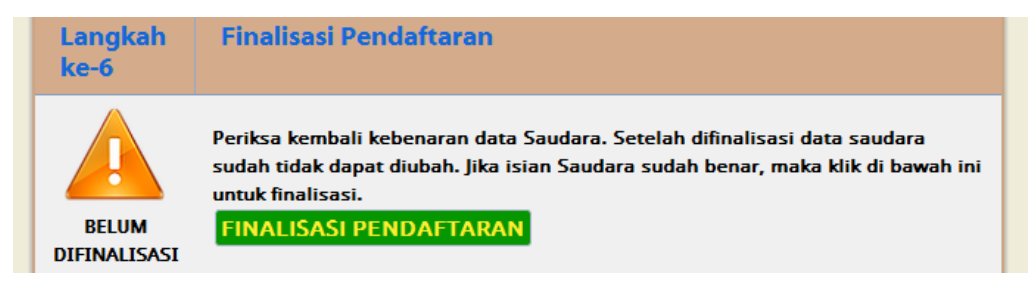

Setelah itu akan muncul peringatan bahwa finalisasi data akan memvalidasi data dan data yang diisikan tidak dapat diubah kembali. Setelah memastikan bahwa benar-benar yakin tidak akan melakukan perubahan dataklik tombol **OK.** 

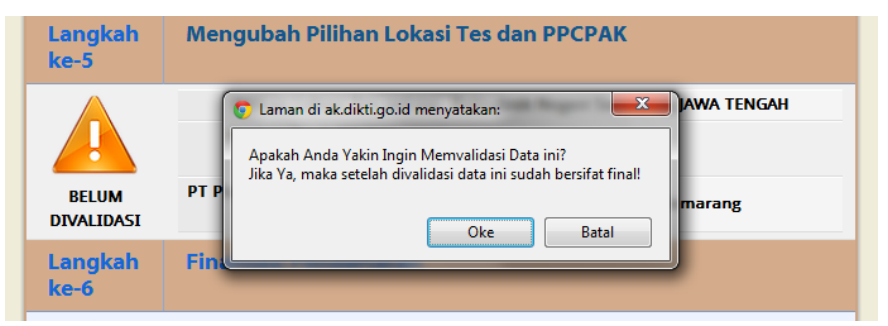

Jika sudah melakukan finalisasi pendaftaran maka semua list menu akan menjadi tanda cek berwarna hijau, dan pendatar dapat mengunduh formulir pendaftaran dengan klik tombol **UNDUH FORMULIR**.

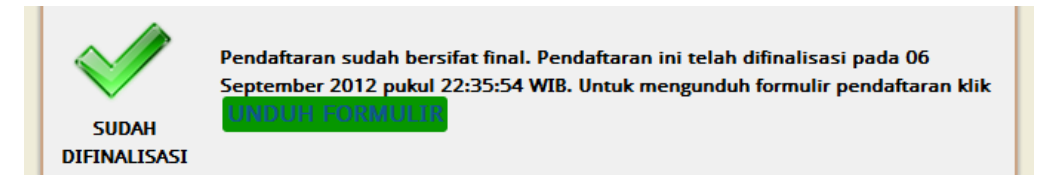

Formulir harus dicetak dan dibawa pada saat mengikuti tes online ditempat sesuai dengan pilihan saat mendaftar dan berlaku sebagai kartu tanda peserta.

| AK1/1201200255<br>KEMENTERIAN PENDIDIKAN DAN KEBUDAYAAN<br>DIREKTORAT JENDERAL PENDIDIKAN TINGGI<br>FORMULIR PENDAFTARAN PROGRAM<br>PENDIDIKAN CALON PENDIDIK AKADEMI KOMUNITAS (PPCPAK)<br>TAHUN 2012 |  |
|----------------------------------------------------------------------------------------------------|--|
| 2012 pukul 08:52:49 WIB.                                                                                                    |  |
| No. Pendafaran                                                                                                    |  |
| Nama Lenokap                                                                                                    |  |
| Nama Tercatat di Dikti                                                                                                    |  |
| Jenis Kelamin                                                                                                    |  |
| Kelahiran                                                                                                    |  |
| Umur                                                                                                    |  |
| Status Menikah                                                                                                    |  |
| Agama                                                                                                    |  |
| Alamat Rumah                                                                                                    |  |
|                                                                                                    |  |
| Identitas Diri                                                                                                    |  |
| Email                                                                                                    |  |
| No. Telp Pendanar                                                                                                    |  |
| No. HP Pendanar                                                                                                    |  |
| Alamat Pacebook                                                                                                    |  |
| Alamat Twitter                                                                                                    |  |
| DATA KELUARGA                                                                                                    |  |
| Nama Orang Tua                                                                                                    |  |
| Orang Terdekat yang Bisa Dihubungi                                                                                                    |  |
|                                                                                                    |  |
| Alamat Kontak                                                                                                    |  |
|                                                                                                    |  |
| DATA AKADEMIK                                                                                                    |  |
| Asal Politeknik                                                                                                    |  |
| Nomor Induk Mahasiswa                                                                                                    |  |
| Asal Prod. PDPT                                                                                                    |  |
| Asal Prodl. Input User                                                                                                    |  |
| Tanggal Lulus                                                                                                    |  |
| IPK                                                                                                    |  |
| ljazah                                                                                                    |  |
| Prodi PPCPAK yang Diplih                                                                                                    |  |
| Pilihan Lokasi Tes                                                                                                    |  |
| fle in doengichen deb siden perdeban pede 07-09-2012 15 02:34 300376. Dibengun deb 8971K Unvec http:/bpik.unves.ec.id                                                                                  |  |